## 説明①『ルビットアプリをご利用中』

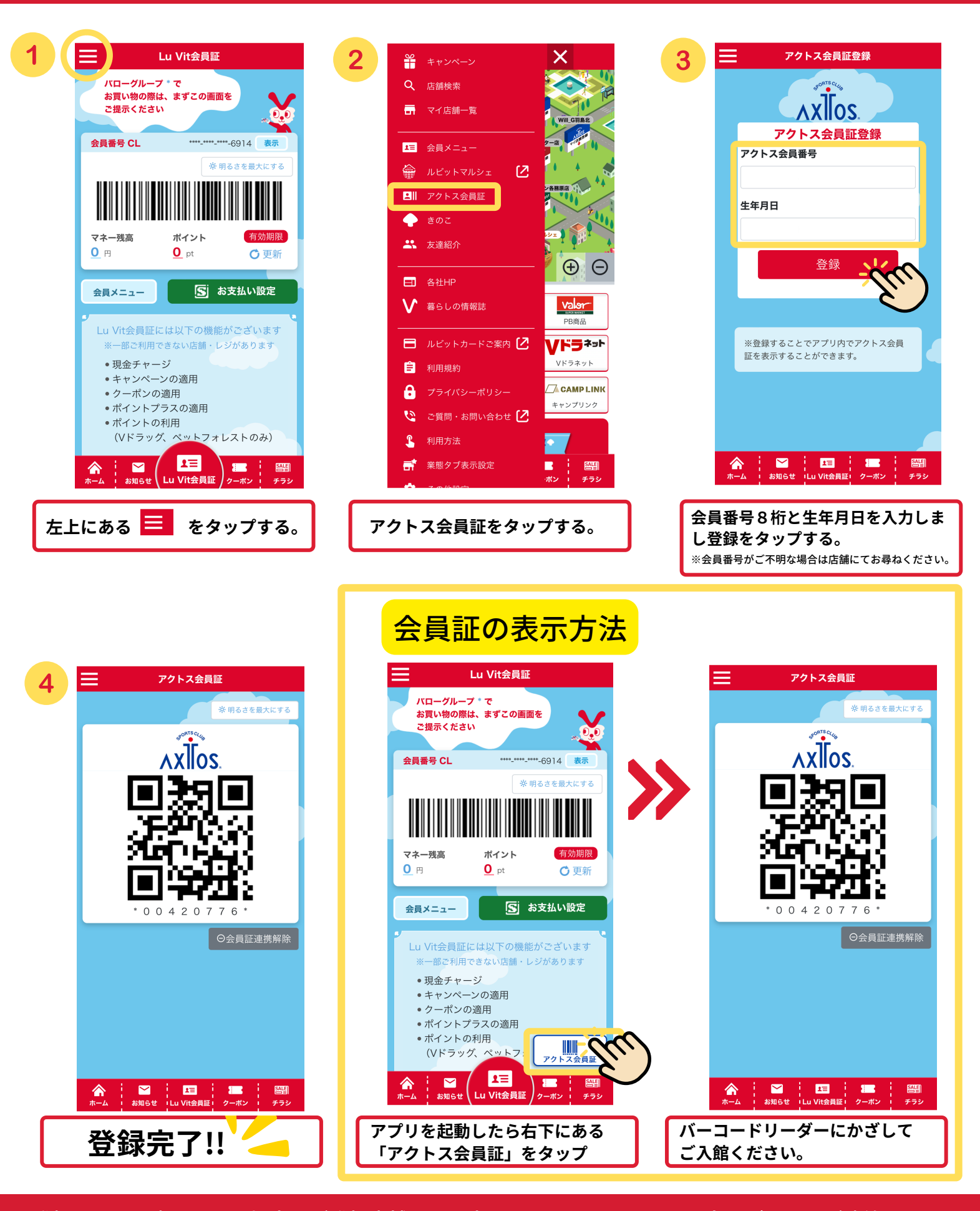

## 説明②『ルビットカードをご利用中』 ※カードに個人情報を登録済の方

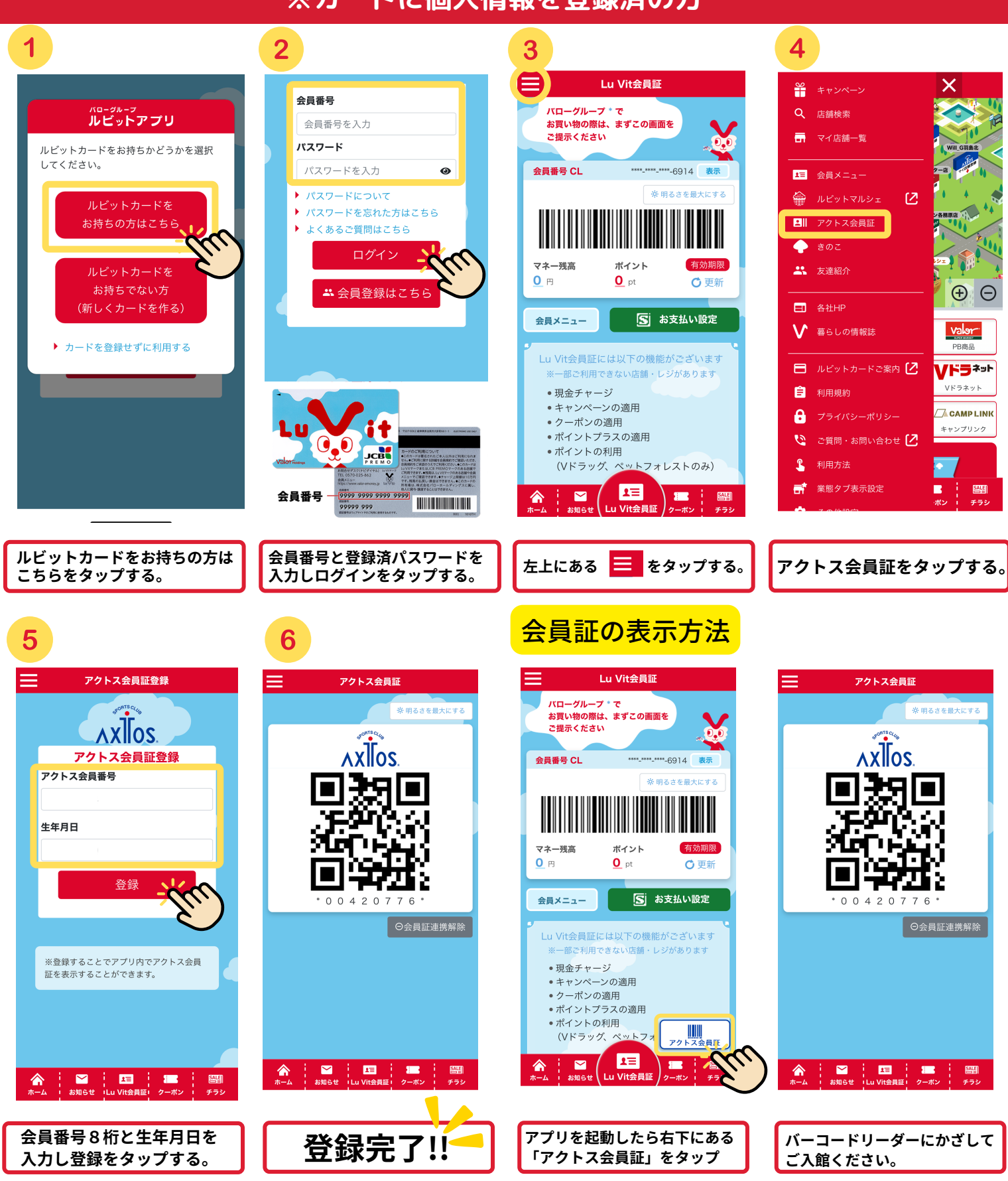

※会員番号がご不明な場合は店舗にてお尋ねください。

## 説明②『ルビットカードをご利用中』 ※カードに個人情報を登録されていない方

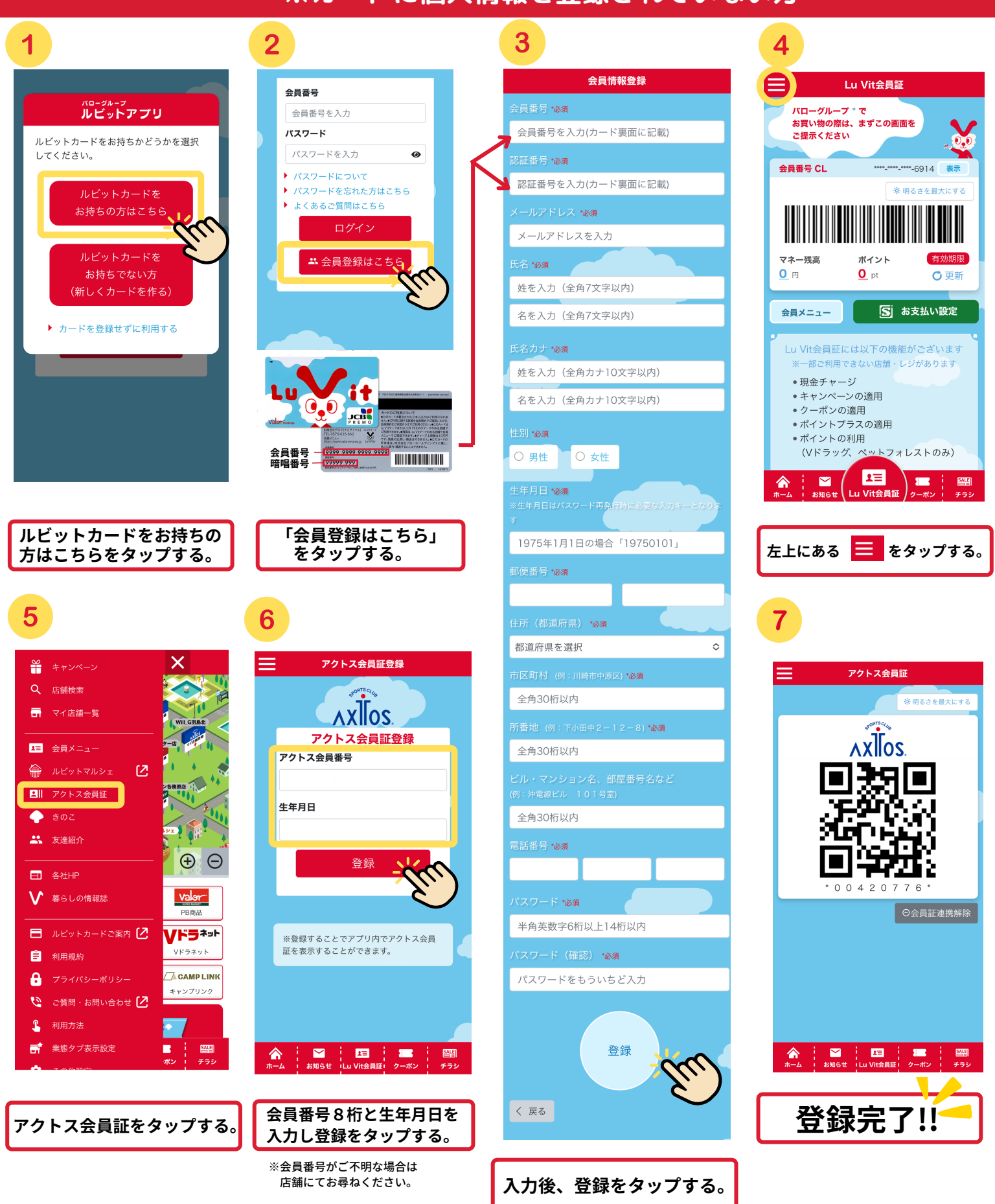

## 説明③ ルビットアプリご登録方法

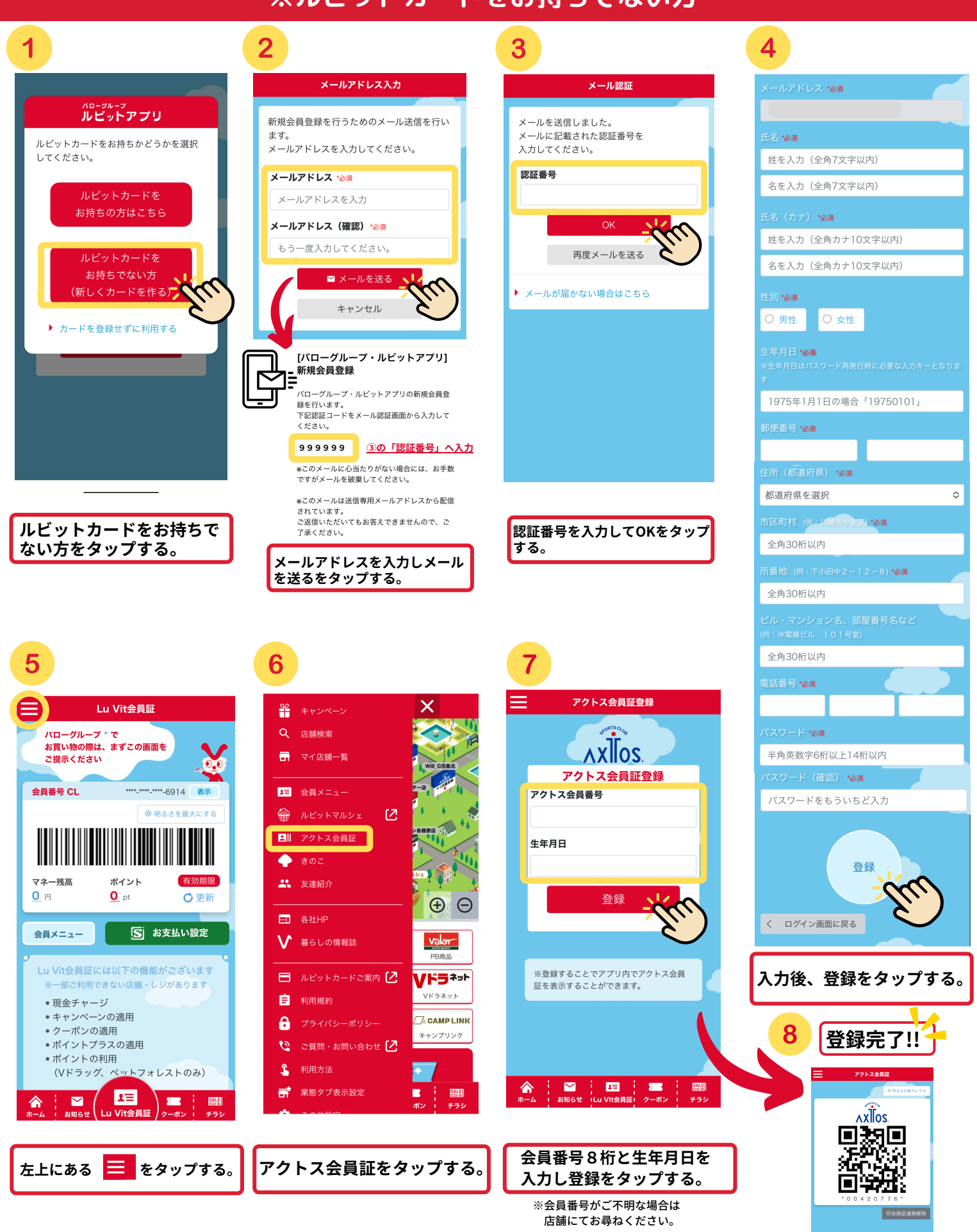